### **Getting to grips with SPSS**

When you open SPSS it will ask what you want to do first (see Fig 1). If you have been working on an existing file you can open it directly from here by highlighting and clicking OK. To start a new data base simply close this dialog.

Fig 1: SPSS dialog

| SPSS Sta | tistics 17.0                                          |
|----------|-------------------------------------------------------|
| _What wo | uld you like to do?                                   |
| 2        | ◯ R <u>u</u> n the tutorial                           |
|          | ◯ <u>I</u> ype in data                                |
| 3        | ◯ <u>R</u> un an existing query                       |
|          | ◯ Create new guery using Database Wizard              |
| Σ        | Open an existing data source                          |
|          | More Files                                            |
|          | C:\Users\Roz\AppData\Local\Microsoft\Windows\Temporar |
|          | I:\PhD work\PSS.sav                                   |
|          | L'IPhD work'mainstudy2.sav                            |
|          | hiphD workistitues sev                                |
| Σ        | Open another type of file                             |
|          | More Files                                            |
|          | C:\Users\Roz\Documents\PSY2005\chris sav birth 2.spv  |
|          | C:\Users\Roz\Documents\STEER\results.spv              |
|          | C:\Users\Roz\Documents\STEER\Steer3.spv               |
|          |                                                       |
|          |                                                       |
| Don't sł | how this dialog in the future                         |
|          |                                                       |
|          | OK Cancel                                             |

When you first open SPSS you will notice 2 different forms of the data base Variable View where you name the variables within the data base and Data View where you type in all the numbers.

Fig 2 shows a blank data base in variable view.

### Fig 2: Variable view

| Untitled1         | [DataSet0] - SPS                   | S Statistics Data Ec     | ditor            |                      |                                | Records      | s mouth |         |       | _       |
|-------------------|------------------------------------|--------------------------|------------------|----------------------|--------------------------------|--------------|---------|---------|-------|---------|
| <u>File E</u> dit | <u>∨</u> iew <u>D</u> ata <u>T</u> | ransform <u>A</u> nalyza | e <u>G</u> raphs | <u>U</u> tilities Ad | ld- <u>o</u> ns <u>W</u> indow | <u>H</u> elp |         |         |       |         |
| 🖻 🖩 🔒             | 📴 🔶 🖶                              | 🔚 🖛 📴 🔥                  | +                | 💾 🥼 📑                | 🔌 🂊 🧠 😻                        |              |         |         |       |         |
|                   | Name                               | Туре                     | Width            | Decimals             | Label                          | Values       | Missing | Columns | Align | Measure |
| 1                 |                                    |                          |                  |                      |                                |              |         |         |       |         |
| 2                 |                                    |                          |                  |                      |                                |              |         |         |       |         |
| 3                 |                                    |                          |                  |                      |                                |              |         |         |       |         |
| 4                 |                                    |                          |                  |                      |                                |              |         |         |       |         |
| 5                 |                                    |                          |                  |                      |                                |              |         |         |       |         |
| 6                 |                                    |                          |                  |                      |                                |              |         |         |       |         |
| 7                 |                                    |                          |                  |                      |                                |              |         |         |       |         |
| 8                 |                                    |                          |                  |                      |                                |              |         |         |       |         |

### Fig 3: Data view blank

|     | Untitled1      | [Data     | Set0] - SP   | SS Statistics     | Data Edit       | tor            | _                 |                              | 974               |  |
|-----|----------------|-----------|--------------|-------------------|-----------------|----------------|-------------------|------------------------------|-------------------|--|
| Eik | e <u>E</u> dit | ⊻iew      | <u>D</u> ata | <u>T</u> ransform | <u>A</u> nalyze | <u>G</u> raphs | <u>U</u> tilities | Add- <u>o</u> ns <u>W</u> ir | ndow <u>H</u> elp |  |
| B   |                | <b></b> † | •            | ) 🔚 🖬 🗍           | ? 🐴             | 📲 📩            | 🔡 🦺 🖩             | 🔋 🗞 📎 🖣                      | atsy 🖌            |  |
| 1:  |                |           |              |                   |                 |                |                   |                              |                   |  |
|     |                |           | var          | var               | V               | ar             | var               | var                          | var               |  |
|     | 1              |           |              |                   |                 |                |                   |                              |                   |  |
|     | 2              |           |              |                   |                 |                |                   |                              |                   |  |
|     | 3              |           |              |                   |                 |                |                   |                              |                   |  |
|     | 4              |           |              |                   |                 |                |                   |                              |                   |  |
|     | 5              |           |              |                   |                 |                |                   |                              |                   |  |
|     | 6              |           |              |                   |                 |                |                   |                              |                   |  |
|     | 7              |           |              |                   |                 |                |                   |                              |                   |  |
|     | 8              |           |              |                   |                 |                |                   |                              |                   |  |
|     | 9              |           |              |                   |                 |                |                   |                              |                   |  |
|     | 10             |           |              |                   |                 |                |                   |                              |                   |  |
|     | 11             |           |              |                   |                 |                |                   |                              |                   |  |
|     | 12             |           |              |                   |                 |                |                   |                              |                   |  |
|     | 13             |           |              |                   |                 |                |                   |                              |                   |  |
|     | 14             |           |              |                   |                 |                |                   |                              |                   |  |
|     | 15             |           |              |                   |                 |                |                   |                              |                   |  |

You need to be in variable view to type up what variables you have in your data set.

You will need to know whether you have Within Subjects data or Between Subjects. Your data will be entered very differently for the different designs.

Additionally you will need to know whether your variables are categorical or continuous. Categorical variables require an additional step.

Fig 4: Variable view with two variables inserted. "Levels" is categorical (note the 'nominal' under 'Measure)'. "Recall" is continuous (note the 'scale' under 'Measure'.

| 🛃 L( | OP%20ta               | ke%20home%                | 620data%20set[1].sa              | v [DataSet1]      | - SPSS Stati        | stics Data Editor              | _            | _       | _       | _        | _         |
|------|-----------------------|---------------------------|----------------------------------|-------------------|---------------------|--------------------------------|--------------|---------|---------|----------|-----------|
| Eile | <u>E</u> dit <u>y</u> | <u>∨</u> iew <u>D</u> ata | <u>T</u> ransform <u>A</u> naly: | te <u>G</u> raphs | <u>U</u> tilities A | dd- <u>o</u> ns <u>W</u> indow | Help         |         |         |          |           |
| 🕞    | -                     | 📴 🕁 🔿                     | è 🕌 📑 🥐                          | 🖌 📲 📩             | 🔡 🥼 📑               | 👋 🌀 🦣 🐝                        |              |         |         |          |           |
|      |                       | Name                      | Туре                             | Width             | Decimals            | Label                          | Values       | Missing | Columns | Align    | Measure   |
|      | 1                     | levels                    | Numeric                          | 8                 | 2                   |                                | {1.00, capit | None    | 8       | ·≡ Right | 🗞 Nominal |
|      | 2                     | Recall                    | Numeric                          | 8                 | 2                   |                                | None         | None    | 10      | ≡ Right  | 🛷 Scale   |
|      | 3                     |                           |                                  |                   |                     |                                |              |         |         |          |           |

You can label your variable if you would like. For example if the name is too long you may want to have an abbreviated word in 'Name' but have the longer version in 'Label' For categorical data you will need to value the categories.

Click on the box in the Values column.

| Value Labels Value: 3 Label: Category | Spelling | Within this box you need<br>to state the value you<br>would like to give for<br>each level of the<br>variable.<br>Don't forget to press add<br>after each value. |
|---------------------------------------|----------|----------------------------------------------------------------------------------------------------|
| OK Cancel Help                        |          |                                                                                                    |

Once this is complete you can return to data view and start inserting your raw data (see Fig ?)

| Session 1 | ession 1 | L |
|-----------|----------|---|
|-----------|----------|---|

| LOP%20ta *LOP%20ta          | ke%20home%2                 | 0data%20set[1].sav [    |  |  |
|-----------------------------|-----------------------------|-------------------------|--|--|
| <u>F</u> ile <u>E</u> dit ⊻ | jew <u>D</u> ata <u>T</u> r | ansform <u>A</u> nalyze |  |  |
| 🗁 📙 🚔                       | 📴 👆 👼                       | 浩 📑 💽 🚧                 |  |  |
| 23 :                        |                             |                         |  |  |
|                             | levels                      | Recall                  |  |  |
| 1                           | 1.00                        | 4.00                    |  |  |
| 2                           | 1.00                        | 2.00                    |  |  |
| 3                           | 1.00                        | 0.00                    |  |  |
| 4                           | 1.00                        | 3.00                    |  |  |
| 5                           | 1.00                        | 9.00                    |  |  |
| 6                           | 1.00                        | 12.00                   |  |  |
| 7                           | 1.00                        | 2.00                    |  |  |
| 8                           | 1.00                        | 3.00                    |  |  |
| 9                           | 1.00                        | 3.00                    |  |  |
| 10                          | 1.00                        | 6.00                    |  |  |
| 11                          | 1.00                        | 5.00                    |  |  |
| 12                          | 1.00                        | 4.00                    |  |  |
| 13                          | 1.00                        | 0.00                    |  |  |
| 14                          | 1.00                        | 1.00                    |  |  |
| 15                          | 1.00                        | 11.00                   |  |  |

| Once this is complete you can<br>return to data view and start<br>inserting your raw data (see Fig ?) |
|----------------------------------------------------------------------------------------------------|
| This is how a data set looks for<br>Between subjects data                                             |
| Each row equates to 1 participant.                                                                    |
| In this case one row is for the IV                                                                    |
| The second row is the DV                                                                              |
|                                                                                                    |

Fig ?:Data view for within participants effects. In this case each level of the variable is a column.

| Stroop%20take%20home%20data%20set[1].sav [DataSet2] - SPSS Statistics Data Editor |                             |                       |                    |                       |                               |                |  |
|-----------------------------------------------------------------------------------|-----------------------------|-----------------------|--------------------|-----------------------|-------------------------------|----------------|--|
| <u>F</u> ile <u>E</u> dit ⊻                                                       | jew <u>D</u> ata <u>T</u> r | ansform <u>A</u> naly | yze <u>G</u> raphs | <u>U</u> tilities Add | ≯- <u>o</u> ns <u>W</u> indov | v <u>H</u> elp |  |
| 🕞 📕 🚉                                                                             | 📴 🕈 🕈                       | 🏪 📭 🔐 🕼               | M 🔸 📩              | 🗄 🦺 📷                 | 😻 🙆 🌑                         | alxy           |  |
| 1 : baseline                                                                      | 36.0                        | )                     |                    |                       |                               |                |  |
|                                                                                   | baseline                    | rhyming               | incongr            | Var                   | var                           | var            |  |
| 1                                                                                 | 36.00                       | 38.00                 | 50.00              |                       |                               |                |  |
| 2                                                                                 | 30.00                       | 36.00                 | 44.00              |                       |                               |                |  |
| 3                                                                                 | 37.00                       | 41.00                 | 43.00              |                       |                               |                |  |
| 4                                                                                 | 43.00                       | 37.00                 | 60.00              |                       |                               |                |  |
| 5                                                                                 | 41.00                       | 47.00                 | 56.00              |                       |                               |                |  |
| 6                                                                                 | 39.00                       | 44.00                 | 65.00              |                       |                               |                |  |
| 7                                                                                 | 30.00                       | 31.00                 | 37.00              |                       |                               |                |  |
| 8                                                                                 | 38.00                       | 50.00                 | 45.00              |                       |                               |                |  |
| 9                                                                                 | 30.00                       | 31.00                 | 40.00              |                       |                               |                |  |

## Graphical displays of Data.

Categorical data: Pie Charts

Graphs> Chart Builder> Ignore the dialog box (press OK)

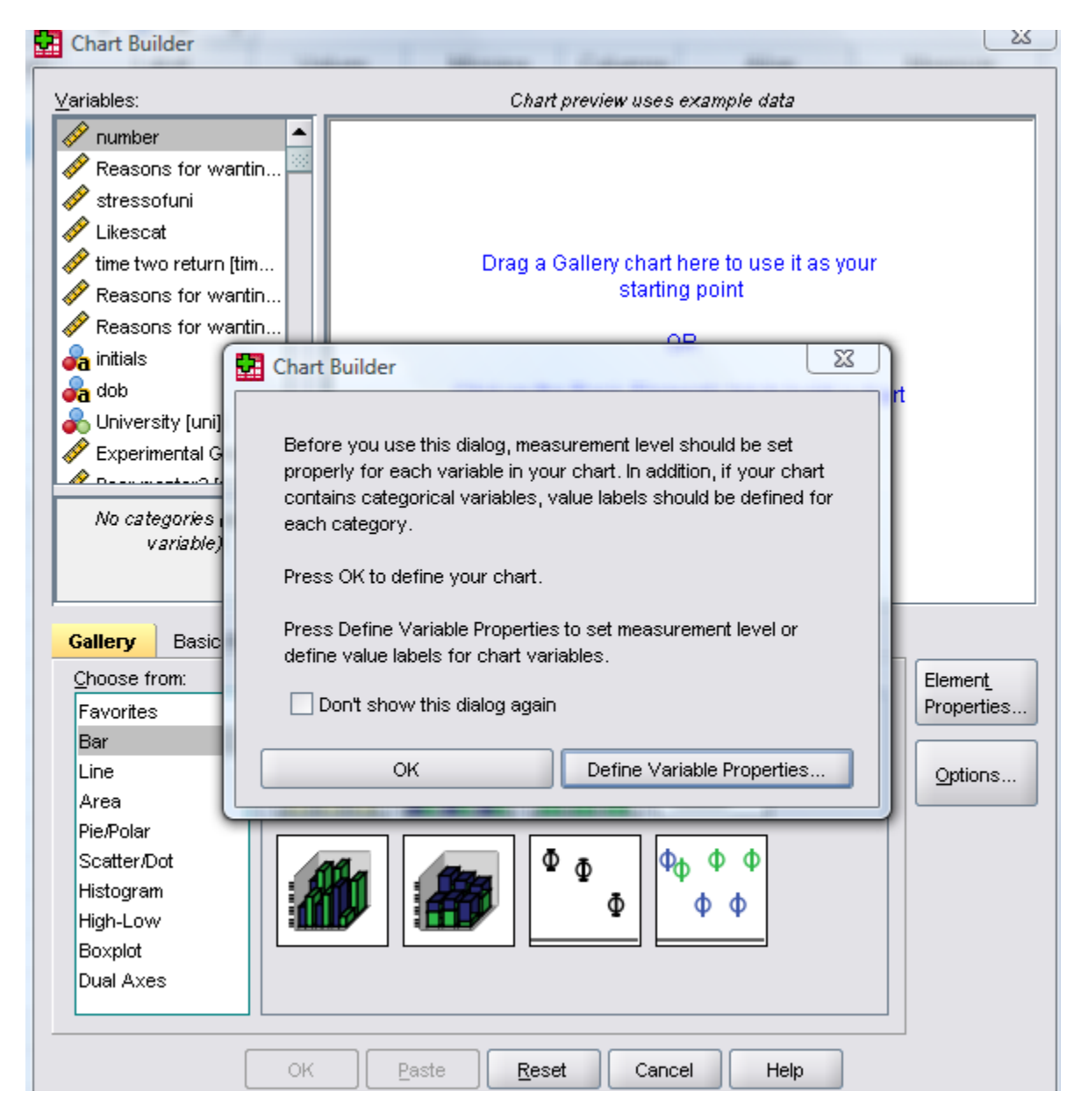

Highlight Pie and then drag the pie diagram into the Gallery Chart (Fig ?)

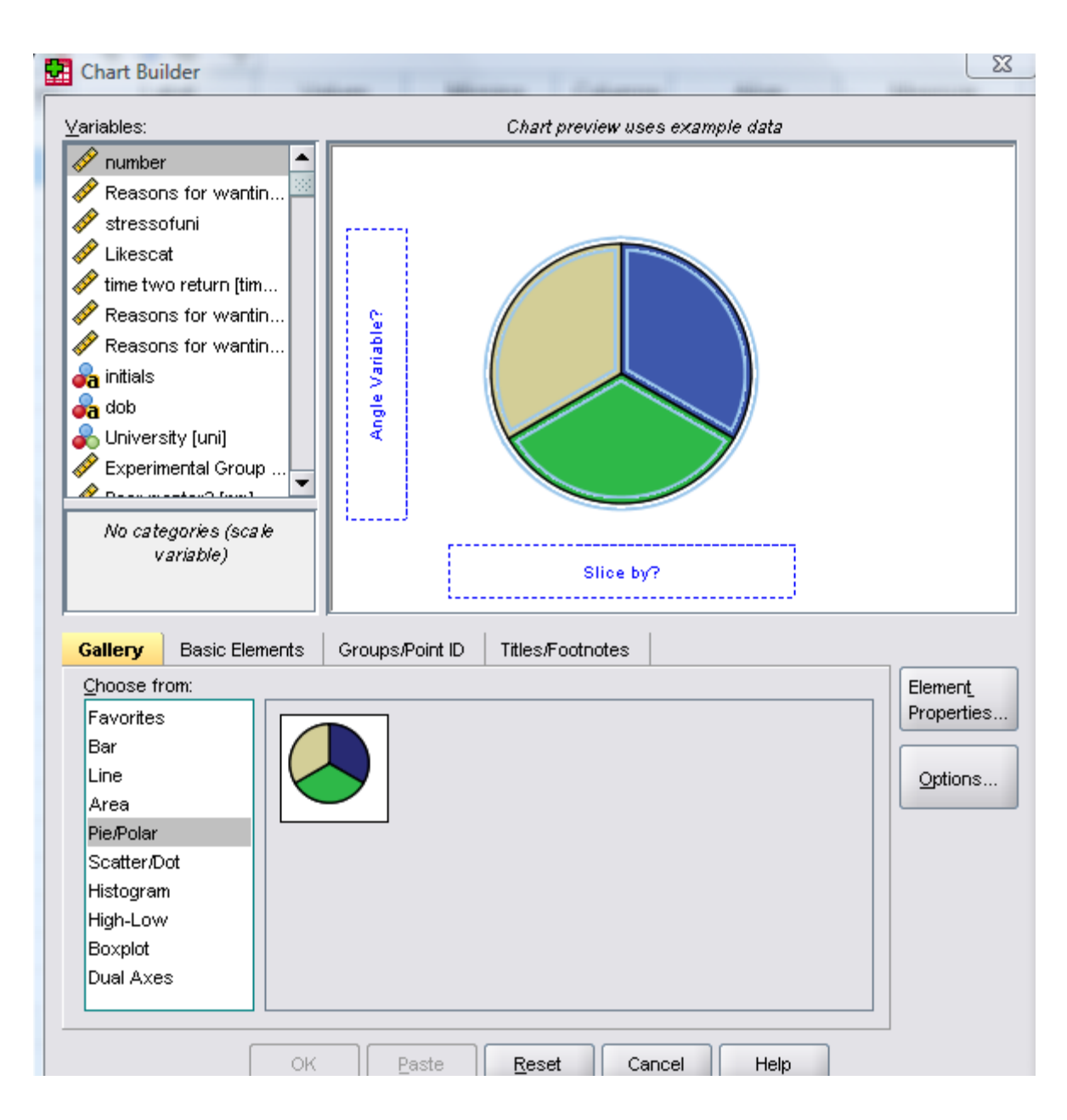

Select the variable you are interested in looking at and drag to 'slice by'. You can change the measure from count to percentages using the element properties option. Once you have finished select OK.

| Variahles: Chart Arenjan uses avamata data                           | Edit Properties of:                                                                                                    |
|----------------------------------------------------------------------|----------------------------------------------------------------------------------------------------|
| Ariables: Chart preview uses example data                            | Edit Properties of:<br>Polar-Interval1<br>Angle-Axis1 (Polar-Interval1)<br>GroupColor (Polar-Interval1)<br>Statistics<br>Variable:<br>Statistic:<br>Count<br>Set Parameters<br>After you have completed this you<br>can change aspects of your graph |
| Choose from: Favorites Bar Line Area Pie/Polar Scatter/Dot Histogram | such as colours used, shading, as<br>well as adding titles etc. Simply<br>double click on the graph in output<br>to enter Chart Editor and play<br>around. You can do this with all<br>graph types.                                                  |

Categorical Data : Bar Chart

Graphs: Chart Builder> Select Bar Chart > drag across the variable of interest> decide if you would like percentages or counts and press OK.

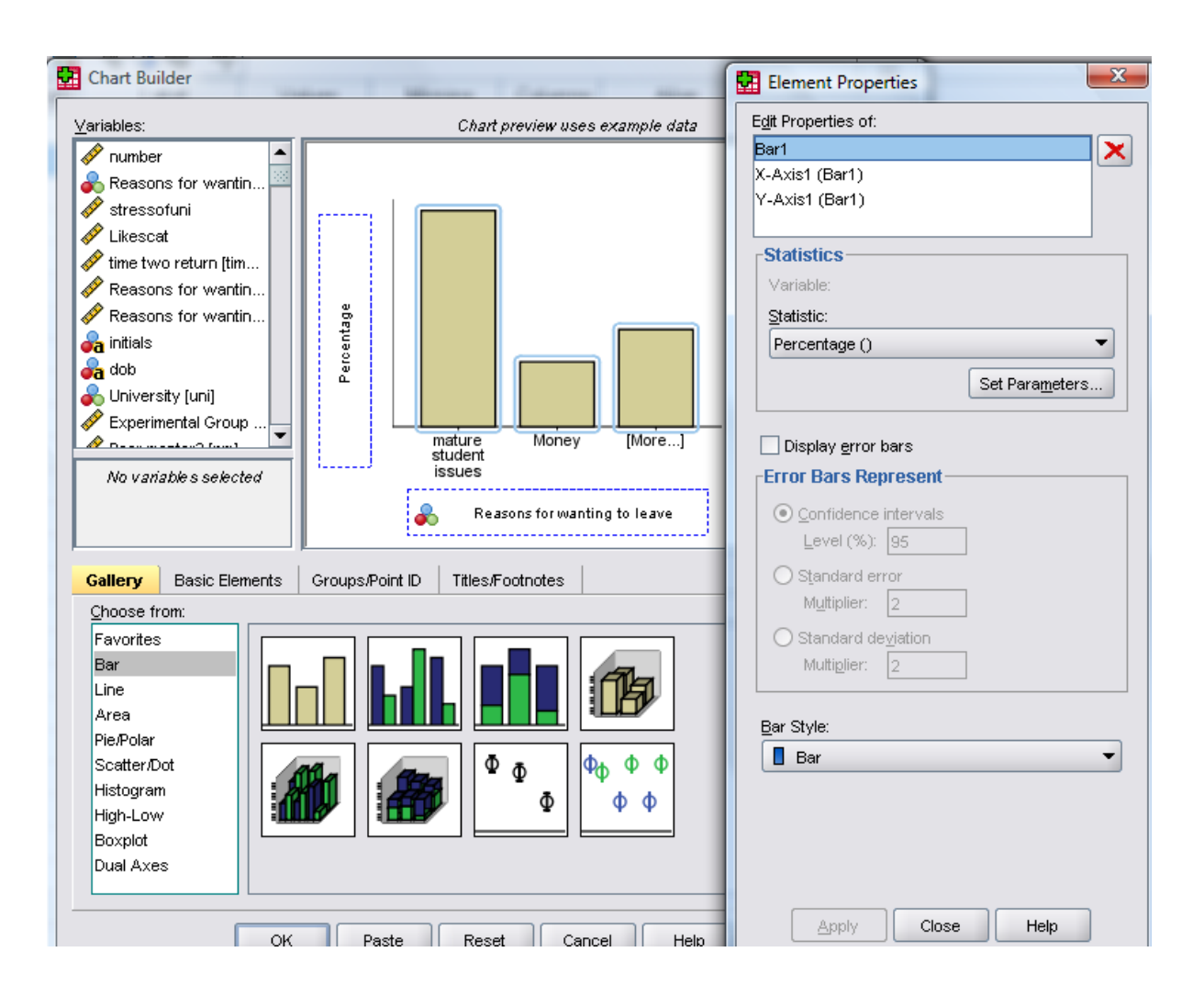

Using the Bar chart for more than just counts: (categorical IV and Continuous DV)

Between Subjects design example: assessing the difference between peer mentored and non peer mentored individuals on adjustment to university.

Graphs: Chart Builder > select bar > drag across your categorical IV onto the x axis box (in this case mentored/ not mentored). Finally drag your continuous DV (in this case adjustment) into the y axis.

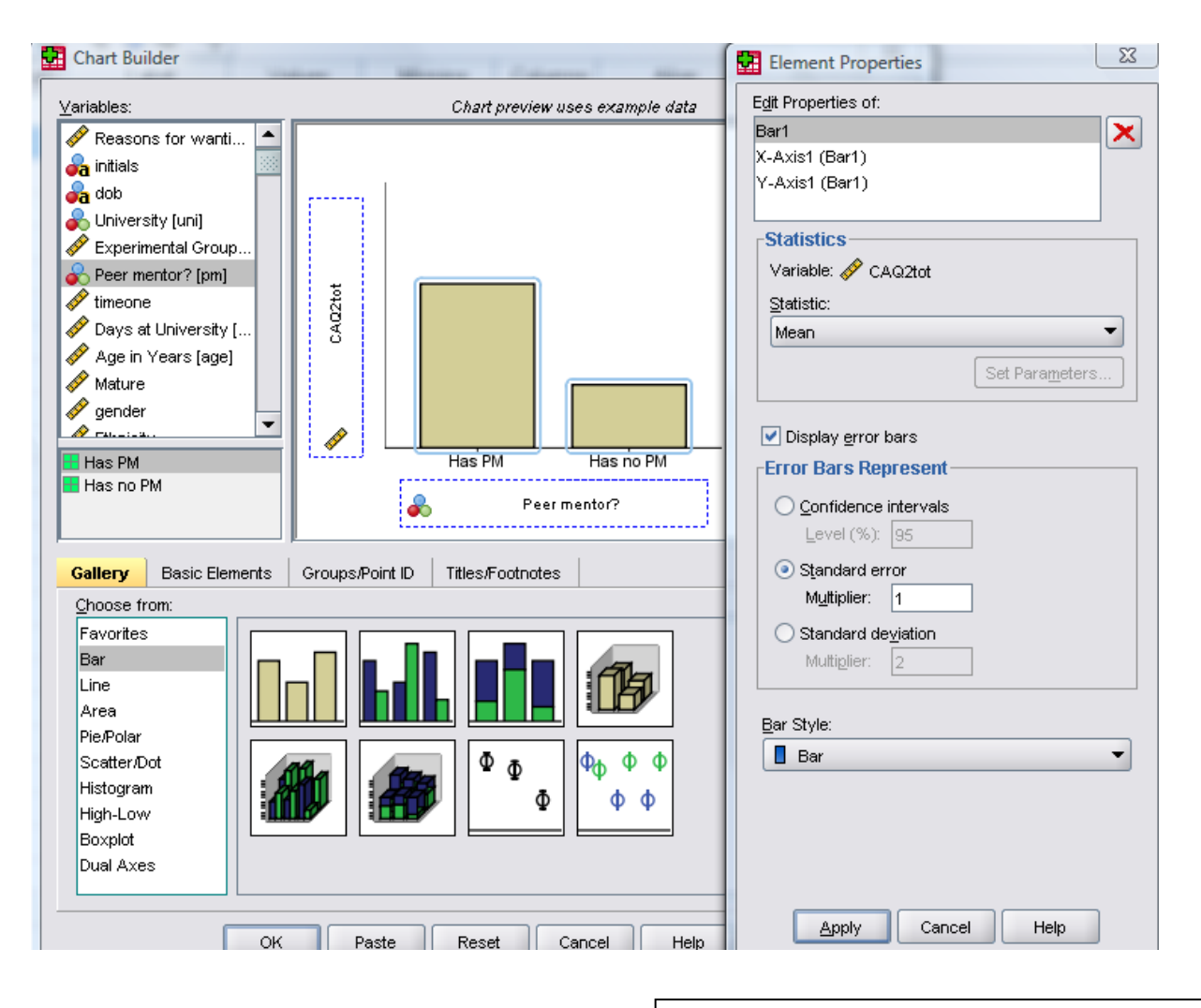

You will need to go into element properties and select Mean

Additionally you can see the distribution of scores by selecting 'Display Error Bars' which I would recommend within reports.

Within subjects design example: assessing the change over time for social support amongst university students.

Graphs: Chart builder > select bar > drag both time points across. Leave the x axis blank. Remember to go to element properties and change this to mean.

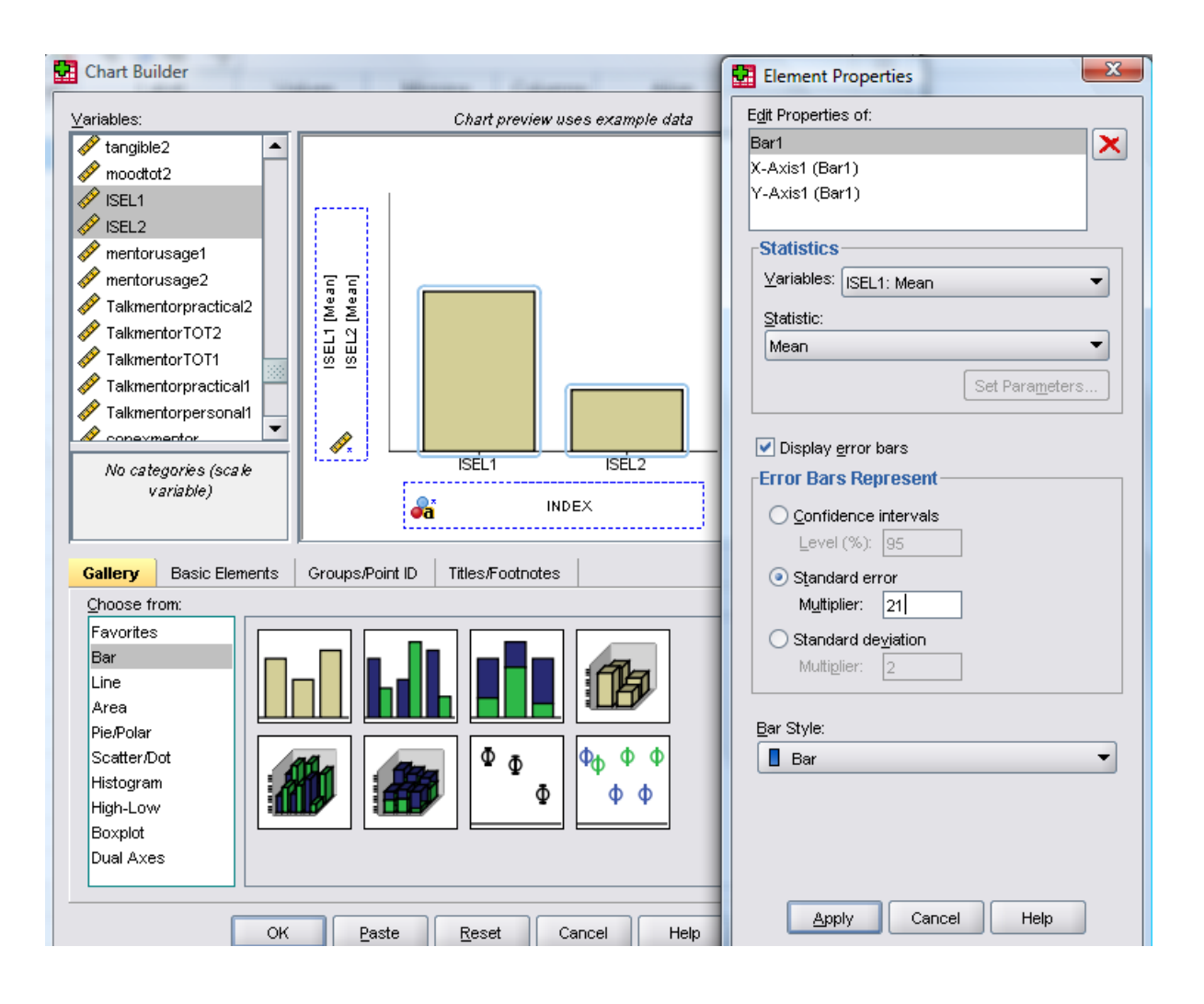

Continuous variables:

Histogram. This type of graph is most often used to check the assumptions of parametric testing. IN parametric tests we argue that the data must be normally distributed. A normally distributed data has 3 properties ...

To complete a histogram> Graphs > Chart Builder > Highlight histogram > drag simple histogram into the box > select the continuous variable of interest across. Because you are interested in testing your parametric assumptions you will need to check @display normal curve' in the 'element properties'

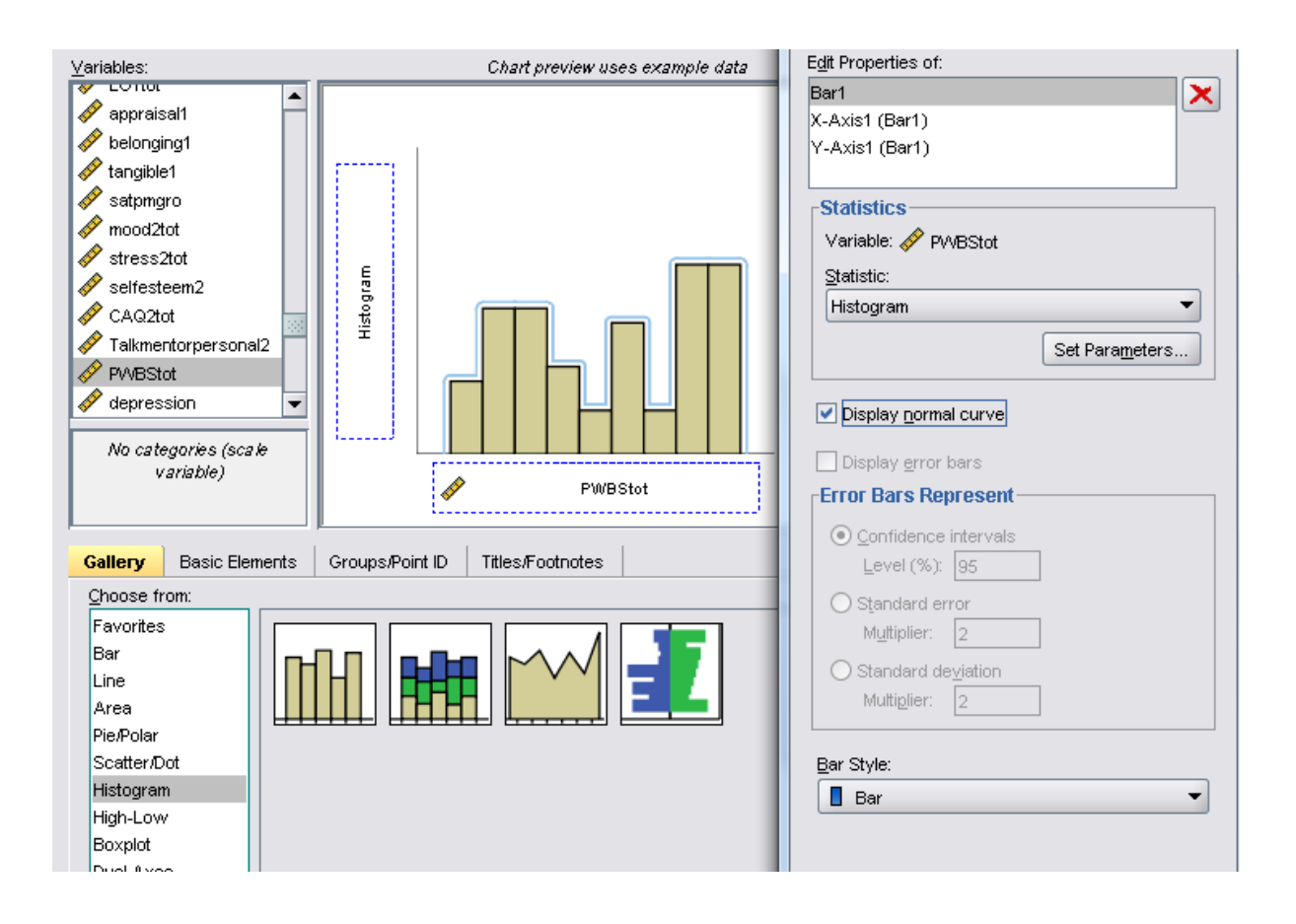

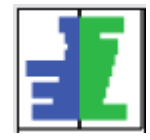

If you want to assess the distribution of your data according to a categorical data (for example wellbeing according to gender) you can select the split histogram.

Chart editor will ask for a split variable (Gender) and a distribution variable (wellbeing)

Two continuous variables: assessing the relationship in graphical format

Graphs > Chart Builder > Scatter/ dot. Select the simple scatter > drag up > select the two variables of interest placing one in the x axis and one in the y axis. I would suggest that if you argue that one variable predicts the other have the predictor in the x and the predicted in the y. This is essential when graphing regression analysis although isn't important in correlation (because we cannot imply causality in correlation). Thus I assume that well being will predict how well adjusted you are to university. When you have created a graph I would suggest 'fitting a line'.

Line of best fit in correlation graphs:

Double click on your graph in output to bring up the chart editor. Within chart editor click the diagram corresponding to line of best fit to fit the line.

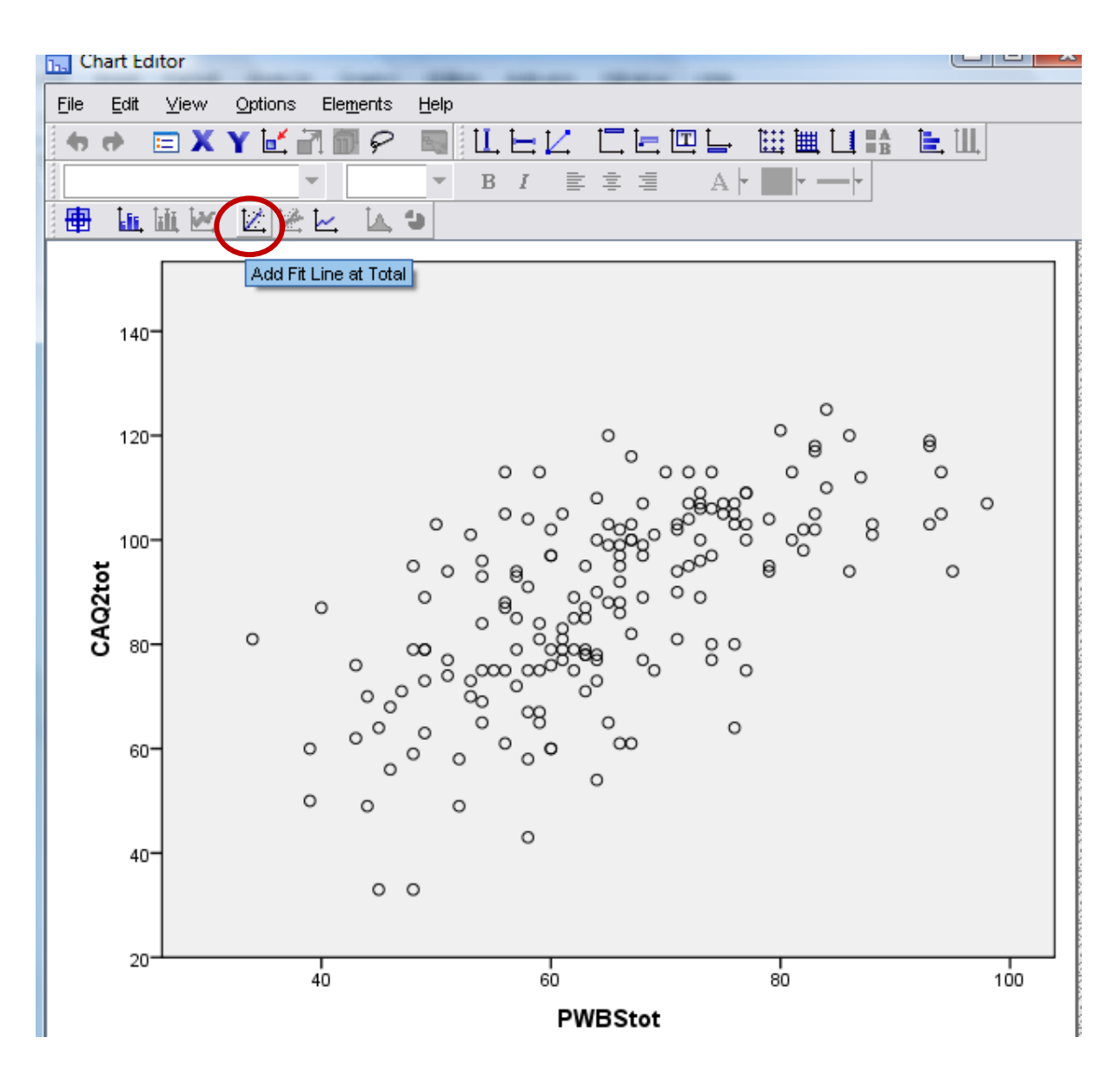

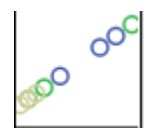

You can also produce scatter plots split by a categorical variable. For example I could assess the relationship between wellbeing and adjustment depending upon gender. In order to do this select the grouped scatter/ dot and enter your categorical variable into the 'set colour by' box that appears in the top right hand corner.

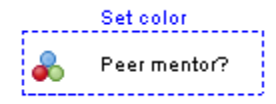

I have set color by whether or not the participants had a peer mentor.

# **Descriptive Statistics**

To get all the descriptive statistics you need: Analyze > Descriptive Statistics>Explore.

|                            | to sensor [Dotto:                  | 5 Statistics | Data Lan                           | 01                           |                   | -          |               |                  |              |
|----------------------------|------------------------------------|--------------|------------------------------------|------------------------------|-------------------|------------|---------------|------------------|--------------|
| <u>File E</u> dit <u>)</u> | <u>√</u> iew <u>D</u> ata <u>I</u> | ransform     | <u>A</u> nalyze                    | <u>G</u> raphs               | <u>U</u> tilities | Add        | - <u>o</u> ns | <u>Window</u>    | <u>H</u> elp |
| ) 🖂 🗏 🔁                    | 📴 🔶 👼                              | 1            | Repor                              | ts                           |                   | ►          | <b>W</b>      | ò 🍬              | 9            |
| 1 : Condition              | 1.0                                | )            | D <u>e</u> scr                     | iptive Statis                | atics             | ►          | <b>123</b> E  | requencies.      |              |
|                            | Condition                          | Reca         | Ta <u>b</u> les                    | 3                            |                   | ►          | ₩а р          | escriptives.     |              |
| 1                          | Noise                              |              | RFM Analys <u>i</u> s              |                              |                   | ►          | <b>4</b> , ⊑  | xplore           |              |
| 2                          | Noise                              |              | Co <u>m</u> pare Means             |                              |                   | ►          | <b>X</b>      | <u>r</u> osstabs |              |
| 3                          | Noise                              | )            | <u>G</u> ener                      | <u>G</u> eneral Linear Model |                   | •          | 1/2 5         | <u>(</u> atio    |              |
| 4                          | Noise                              | 1            | Generali <u>z</u> ed Linear Models |                              | •                 | 🖄 <u>P</u> | -P Plots      |                  |              |

| Explore                                             |                                          |
|-----------------------------------------------------|------------------------------------------|
| Eactor List:                                        | Statistics Plots Options                 |
|                                                     | Explore: Plots                           |
|                                                     | Boxplots Descriptive                     |
| Label Cases by:                                     | Eactor levels together     Stem-and-leaf |
|                                                     |                                          |
| Display                                             |                                          |
| Both OStatistics OPlots                             | ✓ Normality plots with tests             |
| OK <u>P</u> aste <u>R</u> eset Cancel               | He Spread vs Level with Levene Test      |
|                                                     | None                                     |
| Enter the IV into the Factor list and the DV into   | O Power estimation                       |
| the Dependent list.                                 | O <u>T</u> ransformed Power: Natural log |
| Select plots and tick Histogram and Normality plots | Continue Cancel Help                     |

| Descriptives |           |                                     |             |           |            |  |  |  |  |  |  |  |
|--------------|-----------|-------------------------------------|-------------|-----------|------------|--|--|--|--|--|--|--|
|              | Condition |                                     |             | Statistic | Std. Error |  |  |  |  |  |  |  |
| Recall       | Noise     | Mean                                |             | 7.25      | .719       |  |  |  |  |  |  |  |
|              |           | 95% Confidence Interval<br>for Mean | Lower Bound | 5.67      |            |  |  |  |  |  |  |  |
|              |           |                                     | Upper Bound | 8.83      |            |  |  |  |  |  |  |  |
|              |           | 5% Trimmed Mean                     |             | 7.28      |            |  |  |  |  |  |  |  |
|              |           | Median                              |             | 6.50      |            |  |  |  |  |  |  |  |
|              |           | Variance                            | 6.205       |           |            |  |  |  |  |  |  |  |
|              |           | Std. Deviation                      |             | 2.491     |            |  |  |  |  |  |  |  |
|              |           | Minimum                             |             | 3         |            |  |  |  |  |  |  |  |
|              |           | Maximum                             |             | 11        |            |  |  |  |  |  |  |  |
|              |           | Range                               |             | 8         |            |  |  |  |  |  |  |  |
|              |           | Interquartile Range                 |             | 5         |            |  |  |  |  |  |  |  |
|              |           | Skewness                            | 003         | .637      |            |  |  |  |  |  |  |  |
|              |           | Kurtosis                            |             | -1.104    | 1.232      |  |  |  |  |  |  |  |
|              | No Noise  | Mean                                |             | 13.83     | .796       |  |  |  |  |  |  |  |
|              |           | 95% Confidence Interval<br>for Mean | Lower Bound | 12.08     |            |  |  |  |  |  |  |  |
|              |           |                                     | Upper Bound | 15.59     |            |  |  |  |  |  |  |  |
|              |           | 5% Trimmed Mean                     |             | 13.87     |            |  |  |  |  |  |  |  |
|              |           | Median                              |             | 14.00     |            |  |  |  |  |  |  |  |
|              |           | Variance                            |             | 7.606     |            |  |  |  |  |  |  |  |
|              |           | Std. Deviation                      |             | 2.758     |            |  |  |  |  |  |  |  |
|              |           | Minimum                             |             | 9         |            |  |  |  |  |  |  |  |
|              |           | Maximum                             |             | 18        |            |  |  |  |  |  |  |  |
|              |           | Range                               |             | 9         |            |  |  |  |  |  |  |  |
|              |           | Interquartile Range                 |             | 5         |            |  |  |  |  |  |  |  |
|              |           | Skewness                            |             | 198       | .637       |  |  |  |  |  |  |  |
|              |           | Kurtosis                            |             | 937       | 1.232      |  |  |  |  |  |  |  |

This table can be used to find the mean, 95% CI around the mean, and SD. Additionally you can find information on the distribution of data: skewness and kurtosis.

### **Tests of Normality**

|        |           | Kolmogorov-Smirnov <sup>a</sup> |    |                   | Shapiro-Wilk |    |      |
|--------|-----------|---------------------------------|----|-------------------|--------------|----|------|
|        | Condition | Statistic                       | df | Sig.              | Statistic    | df | Sig. |
| Recall | Noise     | .192                            | 12 | .200 <sup>*</sup> | .938         | 12 | .467 |
|        | No Noise  | .164                            | 12 | .200 <sup>*</sup> | .963         | 12 | .825 |

a. Lilliefors Significance Correction

\*. This is a lower bound of the true significance.

These are statistical tests for normality of data. I read the Shapiro -Wilk and if this is significant then we have a problem with our distribution. However, in large sample sizes these become overly sensitive when small deviations produce significant results, therefore you should also visually inspect the histograms.

Because the above test is unreliable in larger sample sizes I often assess for normality using a z score calculation instead. This is based on figures found in the explore table – the skewness and kurtosis and their respective standard error terms. To test for normality using this you calculate: z = s/se (i.e. skew / standard error of skew). In the above example this would be: - 0.003 / 0.343 = 0.0175; thus z = 0.0175. The general rules are: for small sample size (which is what you will be dealing with) a score of z = 1.96 or above indicates a problem.

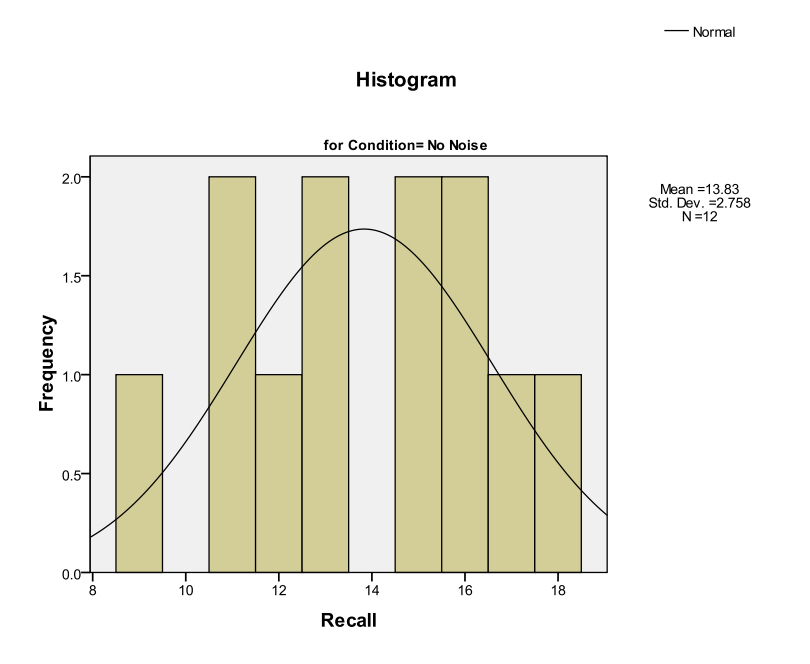

In Psychology you rarely get a perfectly normal distribution. I would be happy with the above histogram. Further investigation can be made from the normality plots: see Figure 2.

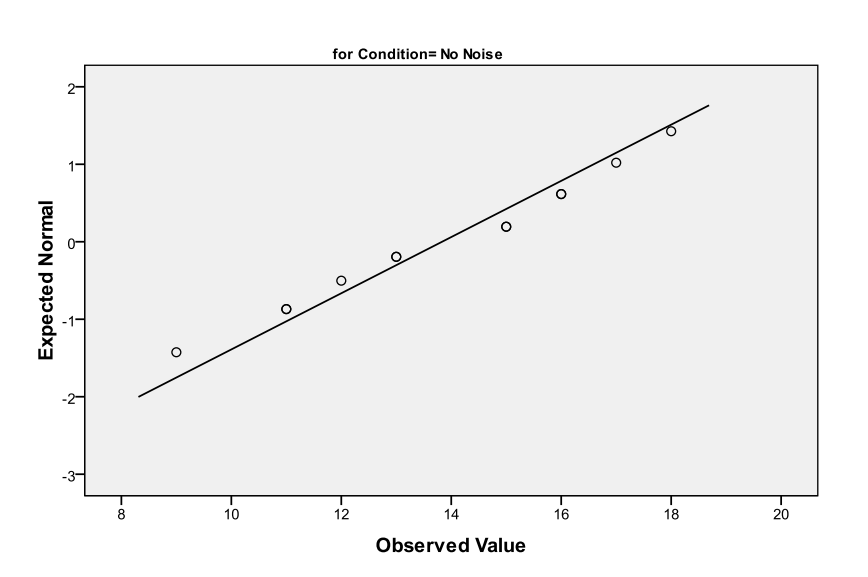

Normal Q-Q Plot of Recall

The Q-Q plots the observed values against those that are predicted if your data were normal (a bit like a scatterplot). Therefore your line of best fit indicates a perfect fit with normality. Any deviations from that line indicate some form of abnormality. Your aim is to have a no deviation (rarely happens) or a gentle s shape around the line without too greater deviation.